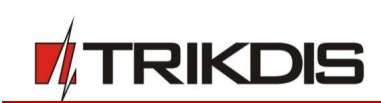

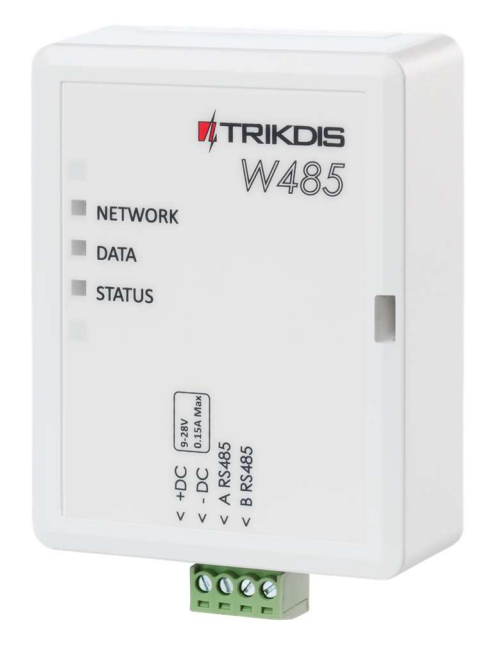

# **Wi-Fi модуль W485** Руководство по установке с GSM коммуникаторами G16 и G16T

Август, 2020

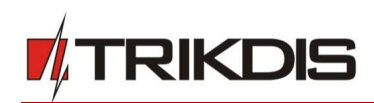

## Содержание

| ТΡ | ГРЕБОВАНИЯ БЕЗОПАСНОСТИ              |                            |   |  |  |
|----|--------------------------------------|----------------------------|---|--|--|
| 1  | опис                                 | САНИЕ                      | 4 |  |  |
|    | 1.1                                  | Технические параметры      | 4 |  |  |
|    | 1.2                                  | Элементы WI-FI модуля W485 | 5 |  |  |
|    | 1.3                                  | Клеммы подключения         | 5 |  |  |
|    | 1.4                                  | Световая индикация         | 5 |  |  |
| 2  | СХЕМА ПОДСОЕДИНЕНИЯ WIFI МОДУЛЯ W485 |                            | 6 |  |  |
| 3  | НАСТ                                 | РОЙКА РАБОЧИХ ПАРАМЕТРОВ   | 6 |  |  |

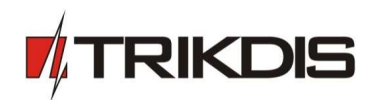

# Требования безопасности

Устанавливать и обслуживать Wi-Fi модуль могут только квалифицированные специалисты.

Перед установкой модуля внимательно ознакомьтесь с данным руководством, чтобы избежать ошибок при монтаже из-за чего модуль будет плохо работать и может быть испорчен.

При выполнении работы по установке модуля, обязательно должно быть выключено его внешнее питание.

Изменения внесенные в конструкцию изделия, самостоятельный ремонт лишают изделие гарантии производителя.

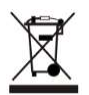

Соблюдайте нормы местного законодательства и не утилизируйте изделие или его компоненты вместе с другими бытовыми отходами.

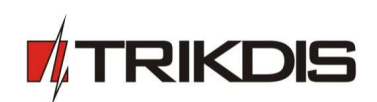

## 1 Описание

Wi-Fi модуль **W485** совместим с коммуникаторами **G16** и **G16T** (прошивка fw 1.32). **W485** предназначен для передачи данных и команд управления по Wi-Fi сети. <u>В GSM коммуникатор G16</u> (G16T) должна быть вставлена SIM карта, чтобы работал Wi-Fi модуль W485.

Рекомендуется при конфигурации изменить *W485* пароли подключения к Access point (точке доступа) и LOGIN.

#### Функциональность

#### Связь

• Тип связи: Wi-Fi.

#### Настройки и установки

- Быстрая и простая настройка.
- Удаленная настройка с помощью веб-браузера.

#### Передача сообщений

- Один основной и один резервный каналы связи.
- Альтернативное отправление сообщений в приложение *Protegus*, что позволяет пользователю удаленно контролировать систему охраны.
- *W485* передает сообщения о событиях через Wi-Fi сеть Contact ID кодами.

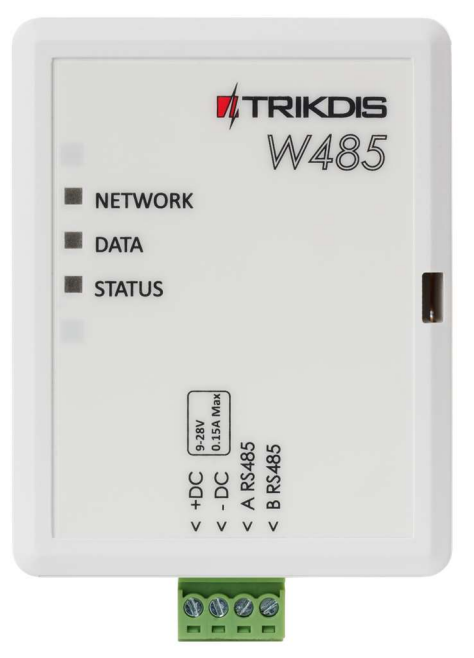

#### 1.1 Технические параметры

| Параметр                             | Описание                                                                                                    |  |  |  |  |
|--------------------------------------|----------------------------------------------------------------------------------------------------|--|--|--|--|
| Напряжение питания                   | 9-28 В постоянного тока                                                                                                    |  |  |  |  |
| Потребляемый ток                     | До 50 мА (в режиме ожидания)                                                                                                    |  |  |  |  |
|                                      | До 150 мА (в режиме передачи данных)                                                                                                    |  |  |  |  |
| Совместимое<br>оборудование          | GSM коммуникаторы <b>G16</b> и <b>G16T</b> (прошивка 1.32); GSM<br>контроллер управления воротами <b>GV17 (GATOR)</b> (прошивка 1.06);<br>GSM охранная панель <b>CG17</b> ; радиопередатчик <b>T16</b> ; GSM<br>коммуникатор <b>G17F</b> |  |  |  |  |
| Связь с ПЦН                          | ТСР/ІР или UDP/IP через Wi-Fi сеть                                                                                                    |  |  |  |  |
| Протокол связи передачи<br>сообщений | TRK_TCP или TRK_UDP                                                                                                    |  |  |  |  |
| Отправление сообщений                | Contact ID коды                                                                                                    |  |  |  |  |
| WiFi частота                         | 2,4 ГГц                                                                                                    |  |  |  |  |
| WiFi протокол                        | 802.11 b/g/n                                                                                                    |  |  |  |  |
| Тип шифрования                       | WPA, WPA2, WPA mixed                                                                                                    |  |  |  |  |
| Тип конфигурации сети                | DHCP или ручная настройка сети (применяя мобильный телефон или ноутбук)                                                                                                    |  |  |  |  |

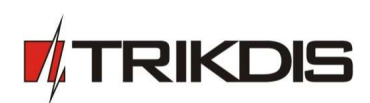

| Параметр             | Описание                                                                                                    |
|----------------------|----------------------------------------------------------------------------------------------------|
| Условия эксплуатации | Температура от −10 °C до +50 °C, относительная влажность 0-80 %,<br>при температуре +20 °C (без конденсации) |
| Размер               | 88 х 62 х 26 мм                                                                                              |
| Вес                  | 80 г                                                                                                    |

## 1.2 Элементы Wi-Fi модуля W485

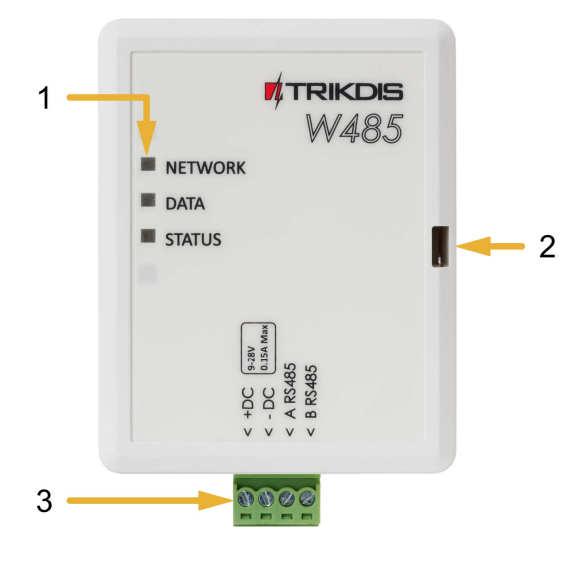

- 1. Световые индикаторы.
- 2. Щель для снятия крышки коммуникатора.
- 3. Клеммы для подключения внешних устройств.

### 1.3 Клеммы подключения

| Клемма  | Описание                                                                   |
|---------|----------------------------------------------------------------------------|
| +DC     | Клемма подключения питания (9-28 В постоянного тока, положительная клемма) |
| -DC     | Клемма подключения питания (9-28 В постоянного тока, отрицательная клемма) |
| A RS485 | Клемма А интерфейса <i>RS485</i>                                           |
| B RS485 | Клемма В интерфейса <i>RS485</i>                                           |

## 1.4 Световая индикация

| Индикатор   | Статус        | Описание                                 |  |  |  |
|-------------|---------------|------------------------------------------|--|--|--|
| NETWORK     | Зеленый       | Подключен к Wi-Fi сети                   |  |  |  |
| (Сеть)      | Мигает желтый | Сила сигнала от 0 до 10                  |  |  |  |
| DATA        | Зеленый       | Отправление сообщения                    |  |  |  |
| (Данные)    | Желтый        | Не удается отправить сообщение           |  |  |  |
| STATUS      | Зеленый       | Нет неисправностей                       |  |  |  |
| (Состояние) | 1 вспышка     | Не удается подключиться к Wi-Fi сети     |  |  |  |
|             | 2 вспышки     | Низкий уровень связи Wi-Fi               |  |  |  |
|             | 3 вспышки     | Нет подсоединения к ПЦН по каналам связи |  |  |  |

Если нет световой индикации, то проверьте источник питания и соединения проводов.

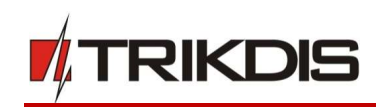

## 2 Схема подсоединения Wi-Fi модуля W485

Схема подключения Wi-Fi модуля W485 с G16

## Схема подключения Wi-Fi модуля W485 с G16T

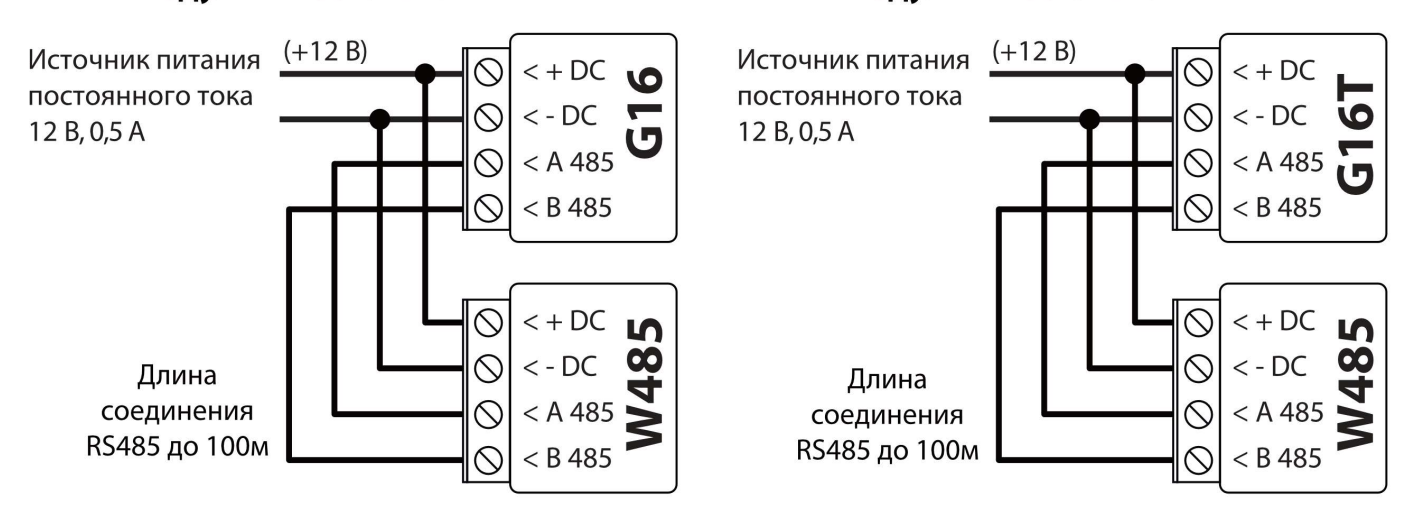

Для работы модуля W485 в GSM коммуникатор G16 (G16T) должна быть вставлена SIM карта.

## 3 Настройка рабочих параметров

- 1. Загрузите программу конфигурации *TrikdisConfig* со странички <u>www.trikdis.com/ru</u>/ (в поле поиска напишите "TrikdisConfig"), и установите ее на компьютер.
- 2. Плоской отверткой снимите крышку *G16* (*G16T*), как показано на рисунке:

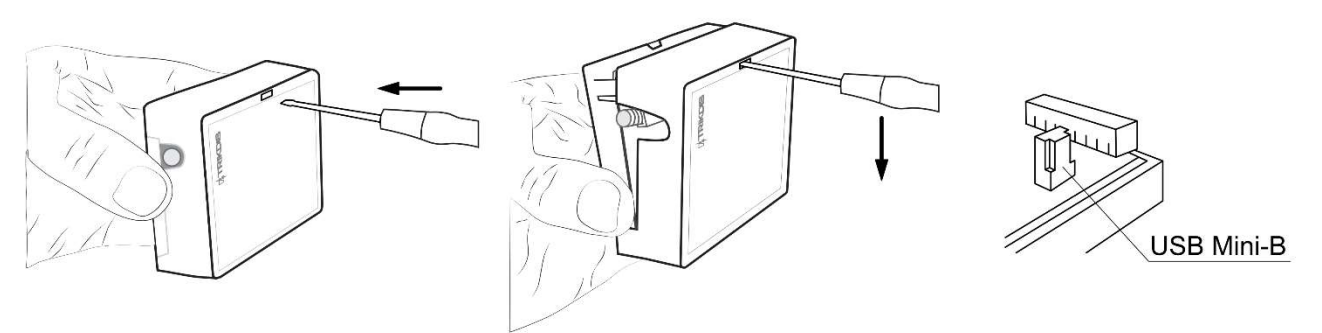

- 3. Кабелем USB Mini-В подключите G16 (G16T) к компьютеру.
- 4. Запустите программу *TrikdisConfig*. Программа автоматически определит подключенное изделие и откроет окно конфигурации *G16* (*G16T*).
- 5. Нажмите на кнопку **Считать [F4]**, чтобы скачать установленные параметры на **G16** (**G16T**). Если необходимо введите 6-значный код (заводской код 123456) администратора или инсталлятора.

Ниже описаны настройки, которые необходимо сделать, чтобы модуль **W485**, подключенный к коммуникатору **G16** или **G16T**, начал отправлять сообщения на ПЦН (пульт централизованного наблюдения) и чтобы можно было управлять охранной панелью с приложения **Protegus**.

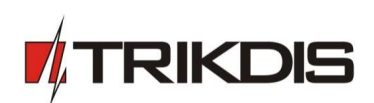

#### Окно "RS45 модули" закладка "Список модулей":

| 👎 TrikdisConfig 1.66.12 G16_3210 — 🗆 🗙                 |       |                    |            |            |  |  |             |  |  |
|--------------------------------------------------------|-------|--------------------|------------|------------|--|--|-------------|--|--|
| 🏠 Программа 🧳 Дейст                                    | вия [ | 🔟 О программе      |            |            |  |  |             |  |  |
| Считать [F4] Записать [F5] Открыть [F8] Сохранить [F9] |       |                    |            |            |  |  | Отсоединить |  |  |
| Системные настройки                                    | Списо | к модулей Модуль 1 | 1          | 2          |  |  |             |  |  |
| Сообщения на ПЦН                                       | Nº.   | Тип модуля         | /          | Серийный № |  |  |             |  |  |
| Сообщения пользователи                                 | 1     | W485               | <i>lu.</i> | 000002     |  |  |             |  |  |
| SIM карта                                              | 2     | Недоступен         |            |            |  |  |             |  |  |
| RS485 молули                                           | 3     | Недоступен         |            |            |  |  |             |  |  |
| Описание событий                                       | 4     | Недоступен         |            |            |  |  |             |  |  |

- 1. Тип модуля выберите из списка модуль *W485*, который подключен к RS485 шине коммуникатора.
- 2. Серийный номер введите серийный номер модуля *W485*. Серийный номер найдете на наклейке на задней части корпуса модуля или на упаковке.

#### Окно "RS45 модули" закладка "Модуль 1":

| TrikdisConfig 1.66.12 G16_3210 | )                          |                                                      | - 🗆 ×       |
|--------------------------------|----------------------------|------------------------------------------------------|-------------|
| 🏠 Программа 🧳 Действ           | ия 🔟 О программе           |                                                      |             |
|                                | Считать [F4] Записать [F5] | Открыть [F8] Сохранить [F9]                          | Отсоединить |
| Системные настройки            | Список модулей Модуль 1    |                                                      |             |
| Сообщения на ПЦН               | W485                       |                                                      |             |
| Сообщения пользователи         | Серийный № 0000            | 2                                                    |             |
| SIM карта<br>RS485 модули      | Режим DHCP DHC             | 3                                                    |             |
| Описание событий               | Статический IP 192.        | 8.1.27                                               |             |
| Обновление программы           | Маска подсети 255.         | 5.255.0                                              |             |
|                                | Шлюз по умолчанию 192.     | 8.1.254                                              |             |
|                                | Wifi SSID имя Trikd        | 1 4                                                  |             |
|                                | Wifi SSID пароль 56Sd      | 5 5                                                  |             |
|                                |                            |                                                      |             |
|                                |                            | Contact ID код события Соntact ID код восстановления |             |
|                                | События                    | Включи С/В CID Разд, Зона Включи С/В CID Разд, Зона  |             |
| Запомнить пароль               | BUS_FAULT                  | ✓ События 333 91 001 ✓ Восстани 333 91 001           |             |

- 3. Режим DHCP выберите DHCP, чтобы модуль *W485* автоматически считал настройки сети (Шлюз, Маску подсети, Статический IP).
- 4. Wifi SSID имя введите имя Wi-Fi сети, к которой будет подключен W485.
- 5. Wifi SSID пароль введите пароль Wi-Fi сети.

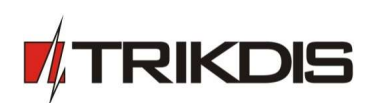

Окно "Сообщения на ПЦН" закладка "Настройки ПЦН":

| # TrikdisConfig 1.66.12 G16_3210      | )                                     |                |              |                                       | -              |               |
|---------------------------------------|---------------------------------------|----------------|--------------|---------------------------------------|----------------|---------------|
| 🏠 Программа 🏾 🎤 Действ                | ия 🔟 О программе                      |                |              |                                       |                |               |
|                                       | Считать [F4] Записать [F5]            |                | Открыть [F8] | Сохранить [F9]                        |                | Отсоединить   |
| Системные настройки                   | Настройки CMS Настройки               |                |              |                                       |                |               |
| Сообщения на ПЦН                      | Основной канал связи                  |                |              | Параллельный канал связи              |                |               |
| Сообщения пользователи                | Режим                                 | IP             | - 6          | Режим связи                           | IP             |               |
| SIM карта                             | Протокол                              | TRK            | - 7          | Протокол                              | TRK            | -             |
| RS485 модули                          | Ключ шифрования TRK                   |                | 8            | Ключ шифрования TRK                   | •••••          | -             |
| Описание событий                      | Домен или IP                          | 195.10.187.100 | 9            | Домен или IP                          | 195.14.127.141 |               |
| Обновление программы                  | Порт                                  | 44454          | 10           | Порт                                  | 6021           |               |
|                                       | ТСР или UDP                           | TCP            | - 11         | ТСР или UDP                           | TCP            |               |
|                                       | Номер телефона                        |                |              | Номер телефона                        |                |               |
|                                       | Режим работы Резервного               | IP             | 12           | Резерв параллельного канала           | IP             | •             |
|                                       | Протокол                              | TRK            | - 12         | Протокол                              | TRK            |               |
|                                       | Ключ шифрования TRK                   | •••••          |              | Ключ шифрования TRK                   | •••••          |               |
|                                       | Домен или IP                          | 195.10.187.150 |              | Домен или IP                          | 195.14.185.140 |               |
|                                       | Порт                                  | 44446          |              | Порт                                  | 6025           |               |
| Заводские настройки                   | ТСР или UDP                           | ТСР            | Ŧ            | TCP или UDP                           | TCP            | •             |
| Восстановить                          | Номер телефона                        |                |              | Номер телефона                        |                | _             |
| IMEI/Уникальный №:                    |                                       |                |              |                                       |                |               |
| 867481036198558                       | Резервный номер для<br>оповещения SMS | +37061122334   |              | Резервный номер для<br>оповещения SMS | 37062233445    |               |
| Состоян Считывание готово Устр<br>ие: | ройство G16_3210 SN: 000001           | BL: 1.06       | FW:1.32      | НW: 0.01 Со<br>ие                     | стоян HID      | Администратор |

- 6. **Режим** выберите режим связи **IP** (не рекомендуется использовать SMS как основной канал связи).
- 7. Протокол выберите кодировку передачи сообщений: **TRK** (на приемники TRIKDIS), **DC**-09\_2007 или **DC**-09\_2012 (на универсальные приемники).
- 8. Ключ шифрования TRK введите шестизначный ключ шифрования сообщений, который должен совпасть с ключом шифрования сообщений ПЦН приемника.
- 9. Домен или IP введите адрес домена или IP адрес приемника.
- 10. Порт введите номер порта приемника в сети.
- 11. **ТСР или UDP** выберите протокол (ТСР или UDP) передачи сообщений.
- 12. (Рекомендуется) Настройте параметры Резервного канала связи.

Если необходимо, аналогично настройте Параллельный канал связи и его Резервный канал связи.

Окно "Сообщения пользователю" закладка "Сервис Protegus":

| <b>#</b> TrikdisConfig 1.66.12 G16_3210                                    | - |        | ×     |  |  |  |  |
|----------------------------------------------------------------------------|---|--------|-------|--|--|--|--|
| 🏟 Программа 🎤 Действия 👔 О программе                                       |   |        |       |  |  |  |  |
| Считать [F4] Записать [F5] Открыть [F8] Сохранить [F9]                     |   | Отсоед | инить |  |  |  |  |
| Системные настройки Сервис PROTEGUS SMS и звонок Управление SMS сообщением |   |        |       |  |  |  |  |
| Сообщения на ПЦН                                                           |   |        |       |  |  |  |  |
| Сообщения пользователі                                                     |   |        |       |  |  |  |  |
| SIM карта Разрешить подключиться 🔽 13                                      |   |        |       |  |  |  |  |
| RS485 модули Пароль доступа к PROTEGUS •••••• 14                           |   |        |       |  |  |  |  |
| Описание событий                                                           |   |        |       |  |  |  |  |

- 13. Отметьте поле Разрешить подключиться к сервису Protegus.
- 14. Измените **Пароль доступа к Protegus сервису**. Пользователя будут запрашивать его ввести при добавлении коммуникатора к приложению *Protegus* (заводской код 123456).

Окончив конфигурацию, нажмите кнопку Записать [F5] и отключите USB кабель.